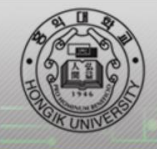

#### 홍익무선랜 이용안내

#### 단계 1 : 홍익대학교 무선 인증 안내페이지 WINDOWS 프로그램 [다운로드]

#### 홍익 대학교 WiFi 서비스 안내

홍의 대학교 V/IFI 서비스는 사용자 정보 보호를 위하여 인증 및 암호가를 도입하여 무선 네트워크 보안성을 높였습니다. 또한 최신 무선인터넷 기술인 802.11ac 프로토콜을 적용한 무선랜으로, 기존 n, a, b, 1 사용자도 사용할 수 있으며 802.11ac 무선 랜카드가 내장된 단말기를 사용하시면 최적의 속도를 지원받을 수 있습니다.

◈ 안전한 Wi i 를 사용하기 위해 보안이 적용되어 있어 일반 적으로 사용하는 WiFi 설정과 다릅니다. 또한 단말<sup>2</sup> 에 따라 설정 방법이 다릅니다. 아래 WiFi 설정방법을 참고해 주십시오.

◈ 이용장소 서울캠퍼-세종캠퍼-대학로캠퍼 스 홍입 대학교 WiFi 설정방법

1) MS Windo vs OS 접속 방법 및 프로그램

> 설정 메뉴얼

#### ━━ 단계 2 : [다음] 선택

| 🔷 홍익대학교 무선랜 접속 설치 |                                                                  | - 🗆 X                        |
|-------------------|------------------------------------------------------------------|------------------------------|
|                   | 홈익대학교 무선랜 접속 설;                                                  | 치를 시작합니다.                    |
|                   | 미 프로그램은 당신의 컴퓨터에 홍익대<br>설치할 것입니다.                                | 학교 무선랜 접속(을)를                |
|                   | 설치를 시작하기 전 가능한 한 모든 프릭<br>기 바랍니다. 미는 재부팅을 하지 않고/<br>할 수 있게 해줍니다. | 그램을 종료하여 주시<br>I도 시스템 파일을 수정 |
|                   | 계속하시려면 '다음' 버튼을 눌러 주세요                                           | L.                           |
| al.               |                                                                  |                              |
|                   |                                                                  |                              |
|                   |                                                                  | 취소                           |

# 단계 3 : 아래 라이센스 동의 체크 박스 체크 후 [동의] 선택

| 💠 홍익대학교 무선랜 접속 설치                                                                                                    | - 🗆                                                | $\times$ |
|----------------------------------------------------------------------------------------------------|----------------------------------------------------|----------|
| <b>사용권 계약</b><br>홍익대학교 무선랜 접속(을)를 설치하시기 전에 사용권 계약 내용을 살펴!<br>다.                                                                                             | 회사기 바랍니                                            | ¢        |
| 사용권 계약 동의 사항의 나머지 부분을 보시려면 [Page Down] 키를 눌러                                                                                                    | 1 주세요.                                             |          |
| (주) 에머큐브 소프트웨머(CUVIC Client) 제품 최종 사용자 사용권 계약                                                                                                    |                                                    | ^        |
| 본 (주) 에머큐브 최종 사용자 사용권 계약("사용권 계약")은 위에 명시된<br>트웨머(CUVIC Client) 제품에 대하여 귀하(개인 혹은 단일 업체)와 (주) (<br>되는 계약입니다.                                                 | (주) 에머큐브 소프<br>II머큐브 간에 체결                         | 1        |
| 이 (주) 에어큐브 소프트웨어(CUVIC Client) 제품에는 관련 소프트웨어(이<br>으스 매체 이제로 미 사용 메트어이 표현되 스 이스니티("스포트에어(이<br>내용에 동의하셨다면 '동의함'을 눌러 주세요, 홍익대학교 무선랜 접속(을<br>반드시 내용에 동의하셔야 합니다. | iUVIC Client) 구성<br>MC Client) 제품")<br>를 설치하기 위해서: | ¥<br>۲   |
| ☑ 위 라이센스에 동의합니다. 홍익대학교 무선인터넷 접속 프로그램 INSTALL < 뒤로                                                                                                    | 의 취소                                               | 2        |

## 단계 4 : 설치하려는 구성 요소 선택 후 [다음] 선택

| 홍익대학교 무선랜 접속 설치<br>구성 요소 선택<br>설치하고자 하는 홍익대학교 무선랜 접속의 구성 요소를 선택해 주세요.                        | - • ×                                |
|----------------------------------------------------------------------------------------------|--------------------------------------|
| 설치를 원하시는 구성 요소를 선택하며 주시기 바랍니다. 계속하시려면 "[<br>요.                                               | ·음· 버튼을 눌러 주세                        |
| 설치하려는 구성 요소 선택: VCUVIC(Second Edition) 상사<br>상사<br>부분<br>··································· | 설명<br>설명을 보고 싶으신<br>에 마우스를 올려놓<br>요, |
| 필요한 디스크 공간: 42,5MB                                                                           |                                      |
| 홍익대학교 무선인터넷 접속 프로그램 INSTALL < 뒤로                                                             | <b>글〉</b> 취소                         |

### → 단계 5 : 설치 폴더 지정 후 [설치] 선택

| 💠 홍익대학교 무선랜 접속 설치                                                                                        | – 🗆 X         |
|----------------------------------------------------------------------------------------------------|---------------|
| 설치 위치 선택<br>홍익대학교 무선랜 접속(을)를 설치할 폴더를 선택해 주세요.                                                            | <b>\$</b>     |
| 홍익대학교 무선랜 접속(을)를 다음 폴더에 설치할 예정입니다.<br>다른 폴더에 설치하고 싶으시면 '찾마보기' 버튼을 눌러서 다른 폴더를 선<br>작하시려면 '설치' 버튼을 눌러 주세요. | 벽해 주세요. 설치를 시 |
| 설치 폴더<br>[C:₩Program Files (x86)₩CUVIC Client                                                            | 찾아보기          |
| 필요한 디스크 공간: 42,5MB<br>남은 디스크 공간: 46,2GB                                                                  |               |
| 홍익대학교 무선인터넷 접속 프로그램 INSTALL                                                                              | 치 취소          |

#### 단계 6 : 프로파일 적용 네트워크카드 선택 후 [확인] 선택

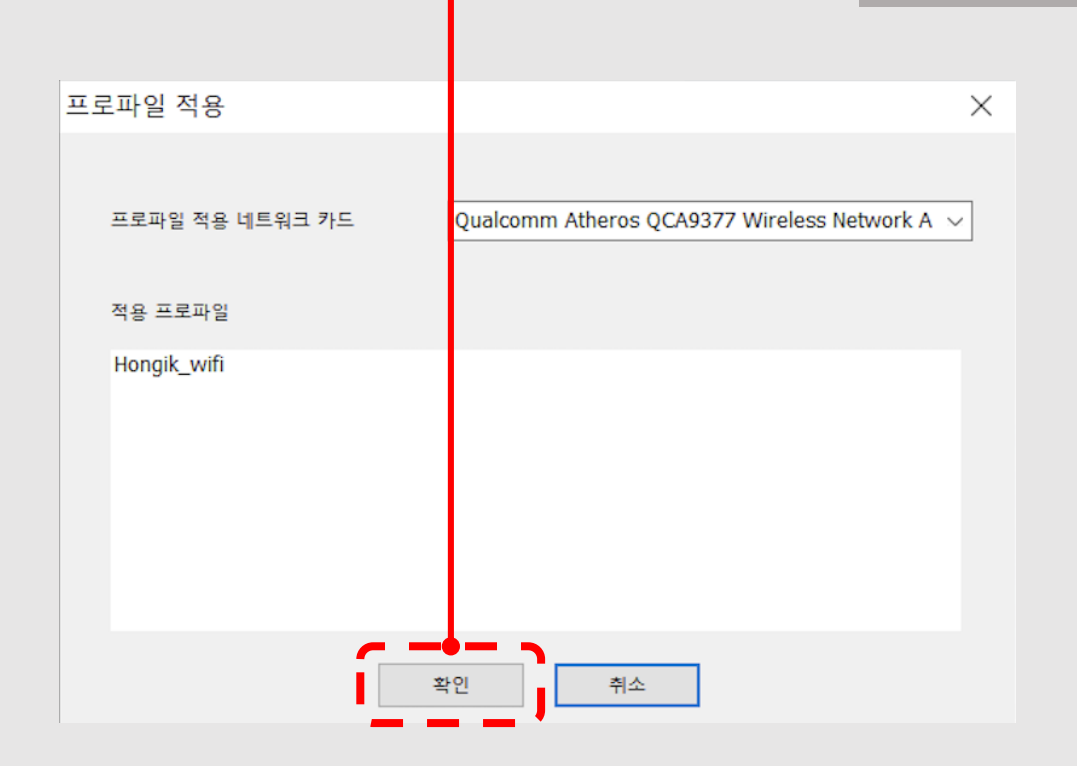

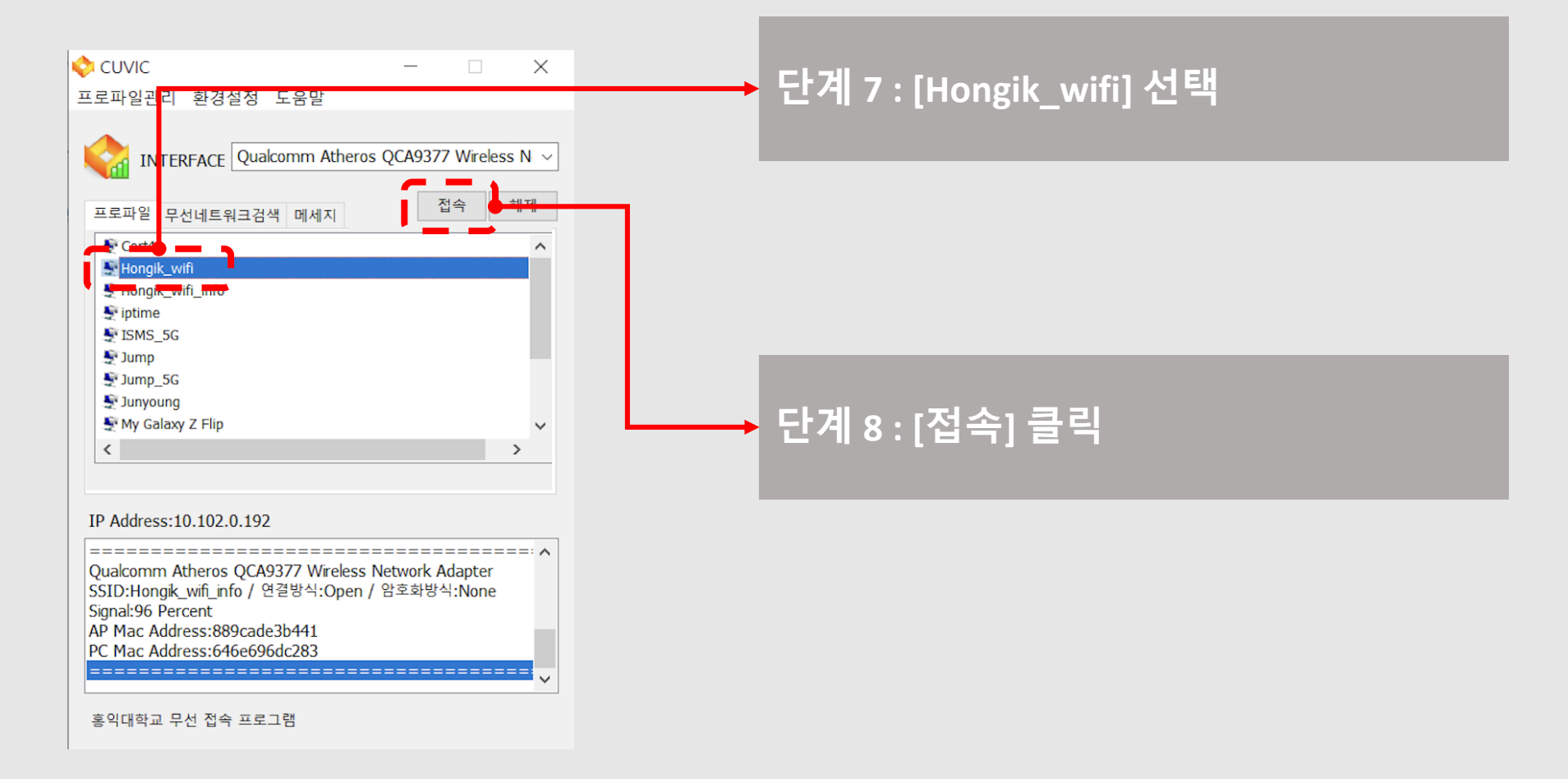

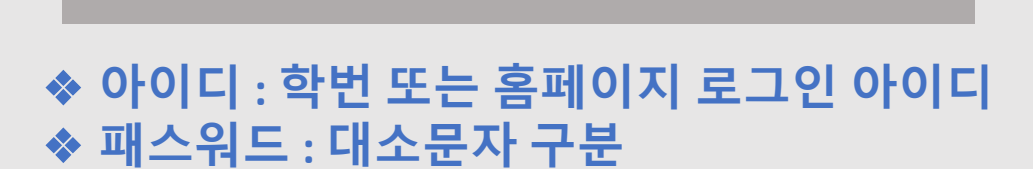

➔ 단계 9 : 무선랜 로그인 정보 입력

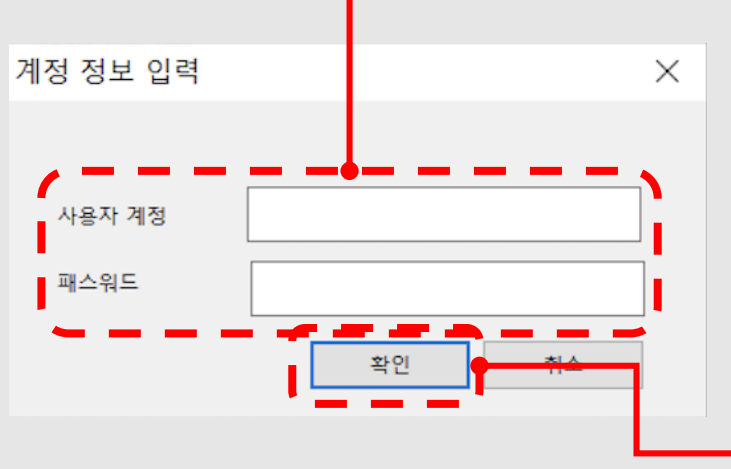

➡ 단계 10 : [확인] 선택

| 🔷 CUVIC                                                     | -                            |  |
|-------------------------------------------------------------|------------------------------|--|
| 프로파일관리 화경설정 도움말                                             |                              |  |
|                                                             |                              |  |
|                                                             | Atheros OCA9377 Wireless N 🗸 |  |
|                                                             |                              |  |
| 프로파일 무선네트워크검색 메서                                            | 지 접속 해제                      |  |
| Cert4                                                       | ^                            |  |
| 🛃 Hongik_wifi                                               |                              |  |
| 💐 Hongik_wifi_info                                          |                              |  |
| 💐 iptime                                                    |                              |  |
| 🐓 ISMS_5G                                                   |                              |  |
| 💐 Jump                                                      |                              |  |
| 💐 Jump_5G                                                   |                              |  |
| 💐 Junyoung                                                  |                              |  |
| 💐 My Galaxy Z Flip                                          | ~                            |  |
| <                                                           | >                            |  |
|                                                             |                              |  |
|                                                             |                              |  |
| IP Address: 192.168.170.37                                  |                              |  |
|                                                             |                              |  |
| Qualcomm Atheros QCA9377 Wireless Network Adapter           |                              |  |
| SSID:HongK_WIT / 연설방작:WPAZ / 암오화방작:AES<br>Signal-04 Dercent |                              |  |
| AP Mac Address:889cade3b44f                                 |                              |  |
| PC Mac Address:646e696dc283                                 |                              |  |
|                                                             |                              |  |
|                                                             | ¥                            |  |
| 홍익대학교 무선 접속 프로그램                                            |                              |  |

#### 단계 11 : 연결 완료 (연결이 완료 되면 바탕화면에서 사라짐)